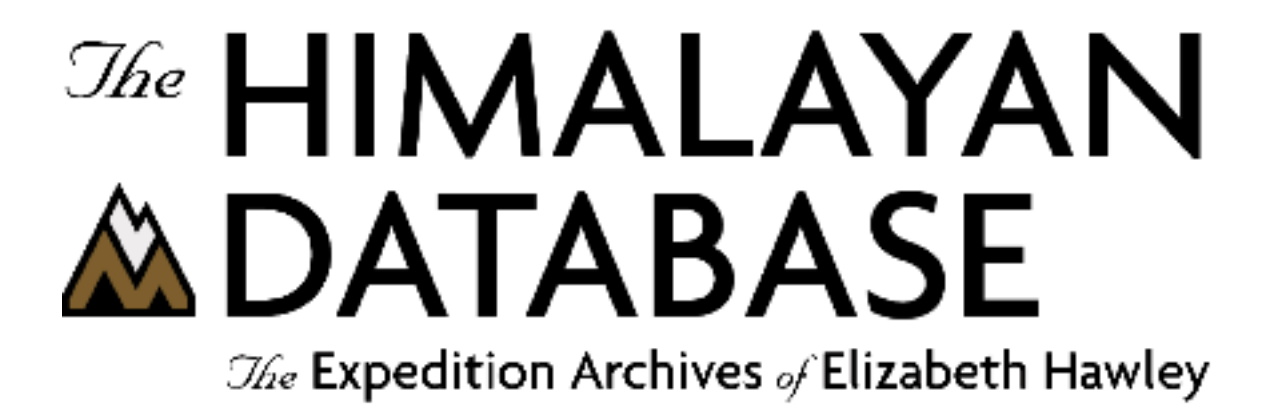

The Himalayan Database Online Guide

**Richard Salisbury** 

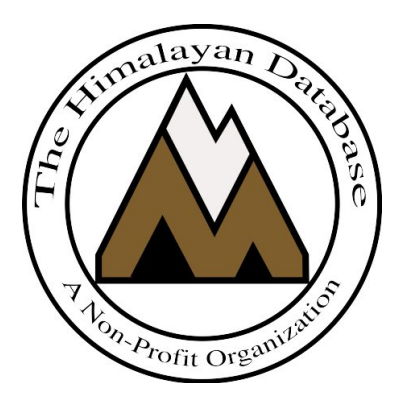

The Himalayan Database

July 2020

| The Himalayan Database Online                    | 3 |
|--------------------------------------------------|---|
| Himalayan Database Organization                  | 3 |
| Displaying the Data                              | 5 |
| Displaying Peaks                                 | 5 |
| Displaying Expeditions                           | 7 |
| Displaying Members                               |   |
| Searching the Data                               |   |
| Find Peaks                                       |   |
| Find Expeditions and Members                     |   |
| Reporting the Data                               |   |
| Peak Listing                                     |   |
| Peak Expeditions                                 |   |
| Peak Ascents                                     |   |
| Peak Deaths                                      |   |
| Peak Expedition and Member Statistical Summaries |   |
| Season Expeditions                               |   |
| Season Ascents                                   |   |
| Season Deaths                                    |   |

# The Himalayan Database Online

The Himalayan Database Online is a subset of the downloadable version of the Himalayan Database that provides the most commonly used features of the database.

This will make the database more accessible for many users, especially for those with tablets and smart-phones.

The more advanced searching, reporting and analyzing capabilities for research including the exporting of results in Excel are available in the full download version.

# Himalayan Database Organization

The Himalayan Database is comprised of four separate tables. The relationship between these four tables is shown pictorially:

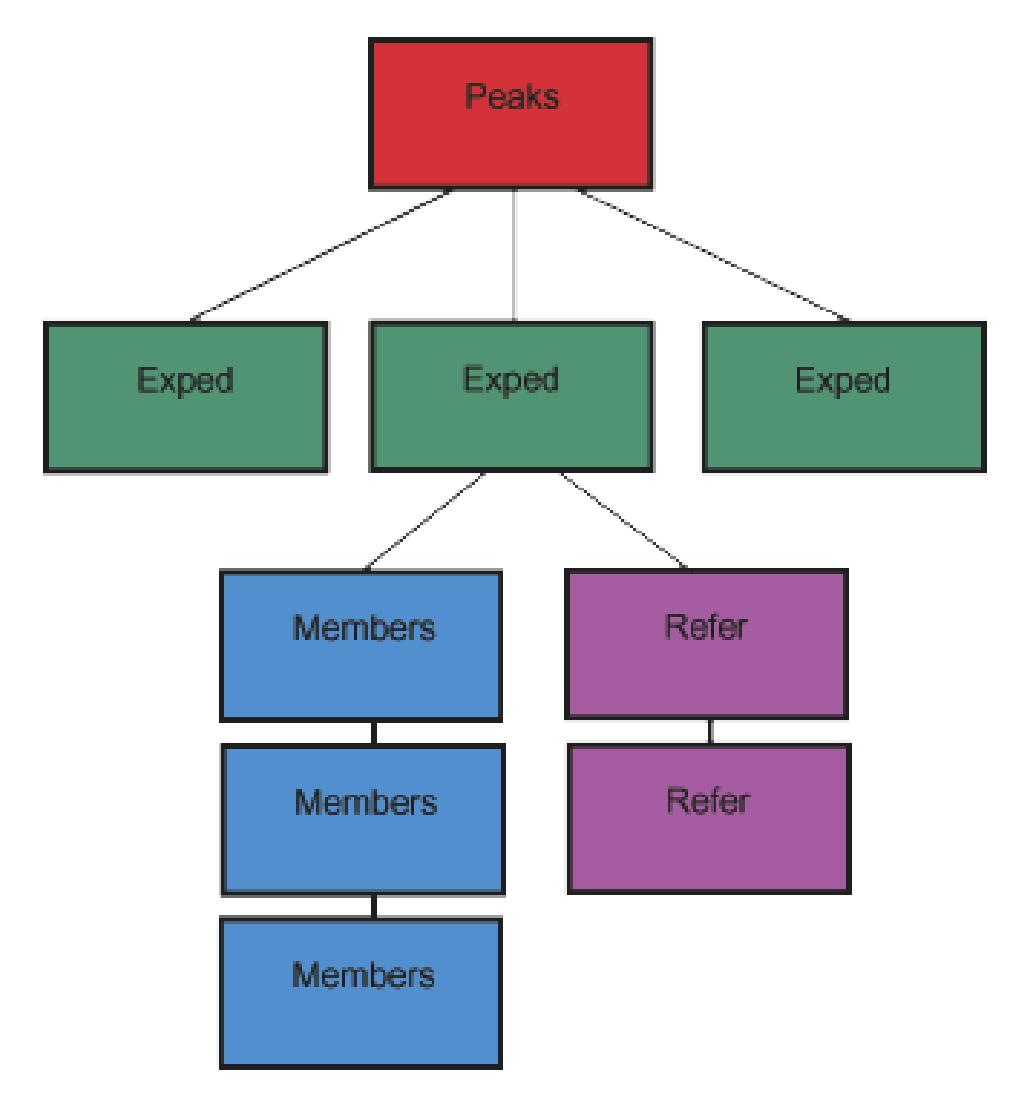

The **Peaks** table describes the mountaineering peaks of Nepal, one record for each peak.

The **Exped** table describes each of the climbing expeditions, one record for each expedition.

The **Members** table describes each of the members on the climbing team and hired personnel who were significantly involved in the expedition, one record for each member.

The **Refer** table describes the literature references for each expedition, primarily major books, journal and magazine articles, and website links, one record for each reference.

A 4-character peak ID identifies all peaks in the Himalayan Database. Some of the more common peak IDs are:

| AMAD | Ama Dablam               |
|------|--------------------------|
| ANN1 | Annapurna I              |
| ANN2 | Annapurna II             |
| ANN3 | Annapurna III            |
| ANN4 | Annapurna IV             |
| BARU | Baruntse                 |
| CHAM | Chamlang                 |
| CHOY | Cho Oyu                  |
| DHA1 | Dhaulagiri I             |
| EVER | Everest                  |
| GANG | Gangapurna               |
| HIML | Himlung Himal            |
| JANU | Jannu (Khumbhakarna)     |
| KANG | Kangchenjunga            |
| LANG | Langtang Lirung          |
| LHOT | Lhotse                   |
| LSHR | Lhotse Shar              |
| MAKA | Makalu                   |
| MAK2 | Makalu II (Kangchungtse) |
| MANA | Manaslu                  |
| NUPT | Nuptse                   |
| PUMO | Pumori                   |
| PUTH | Putha Hiunchuli          |
| TILI | Tilicho                  |
| YALU | Yalung Kang              |

A complete listing of all the peaks in the database, along with alternative names, is given in Himalayan Database Peak List guide.

A 9-character expedition ID identifies all expeditions and is given in the form

pkid-yys-nn

where "pkid" is the peak ID, "yy" is the last two digits of the year, "s" is the season, and "nn" is the expedition number. The seasons are numbered as 1=spring, 2=summer, 3=autumn, and 4=winter. For example,

ANN1-701-01

is the expedition ID for Chris Bonington's Annapurna South Face expedition in the spring of 1970 and

EVER-131-78

is the Japanese Everest expedition in the spring of 2013 where Yuchiro Miura summited at the age of 80 (there were a total of 90 expeditions to Everest that season).

## **Displaying the Data**

### **Displaying Peaks**

Use the **Display Peak** command to display additional peak information.

| Ent | er Peak Op | tions —  |   |  |  |
|-----|------------|----------|---|--|--|
|     | Peak ID    |          |   |  |  |
| P   | eak Name   |          |   |  |  |
|     | Subr       | nit Rese | t |  |  |

Select the option that you want in the options dialog box and click the Submit button. If you enter a portion of a Peak ID or Peak Name, you will get listing of peaks that match your entry, for example:

For Peak ID, entering

| ANN1 | displays Annapurna I                                 |
|------|------------------------------------------------------|
| ANN  | displays all peaks with IDs starting with "ANN" (the |
|      | Annapurnas)                                          |

| For Peak Name, | entering                                               |
|----------------|--------------------------------------------------------|
| Langtang Ri    | displays Langtang Ri                                   |
| Langtang       | displays Langtang Lirung, Langtang Ri, and Ghenge Liru |
|                | (Langtang II)                                          |
| purna          | displays all peaks with "purna" as part of their name  |
|                | (Annapurna I, Gangapurna, etc.)                        |

The Peak Name option is most useful when you are unsure of the Peak ID. For example, to get a listing of all peak names containing "anna", enter "anna" into the Peak Name field in the dialog box:

| Display Members    |  |  |
|--------------------|--|--|
| Enter Peak Options |  |  |
| Peak ID            |  |  |
| Peak Name anna     |  |  |
| Submit Reset       |  |  |

This will display a Peak Results grid from which you can then select ANN4 and click the Submit button to display the information for Annapurna IV:

### **Display Peak Results**

Peak Name: anna

Peak Count = 7ANN1 Annapurna I, 8091m, Annapurna-Damodar-Peri ANN2 Annapurna II, 7937m, Annapurna-Damodar-Peri ANN3 Annapurna III, 7555m, Annapurna-Damodar-Peri ANN4 Annapurna IV, 7525m, Annapurna-Damodar-Peri ANNE Annapurna I East, 8026m, Annapurna-Damodar-Peri ANNM Annapurna I Middle, 8051m, Annapurna-Damodar-Peri ANNS Annapurna South, 7219m, Annapurna-Damodar-Peri Submit Reset -Annapurna IV-Peak ID ANN4 Peak Name Annapurna IV Hosts Nepal only 0 Alt Names Location Annapurna Himal Height 7525 (m) 24688 (ft) Himal Region Annapurna-Damodar-Peri Annapurna Restrictions **Climb Status** Climbed 🗘 Open 🗸 Unlisted 🗌 Trekking/Yr First Ascent Year 1955 Season Spring Date (mmm dd) May 30 Countries W Germany Summiters Heinz Steinmetz, Harald Biller, Juergen Wellenkamp

Smt Notes

### **Displaying Expeditions**

Use the **Display Expedition** command to display an expedition or a list of expeditions:

| I | Display Expeditions |                 |  |
|---|---------------------|-----------------|--|
|   | Enter Expeditio     | n Options       |  |
|   | Peak ID             |                 |  |
|   | Year                | to Season All ᅌ |  |
|   | Nation              |                 |  |
|   | Leader              |                 |  |
|   | Sponsor             |                 |  |
|   | Host                | All             |  |
|   | or Exped ID         |                 |  |
|   | Submi               | it Reset        |  |

For example, to display all of the Everest expeditions in Nepal in spring 1996, enter the EVER peak ID, the year/season range and the host Nepal in the dialog box:

### **Display Expeditions**

| 2 | - Enter Expeditio | n Ontions                       |
|---|-------------------|---------------------------------|
|   | Peak ID           | EVER                            |
|   | Year              | 1996 to 1996 Season (Spring \$) |
|   | Nation            |                                 |
|   | Leader            |                                 |
|   | Sponsor           |                                 |
|   | Host              | Nepal 🗘                         |
|   | or Exped ID       |                                 |
| L |                   |                                 |
|   | Subn              | nit Reset                       |

Other combinations also can be used in the Select Expedition dialog box. You may enter a combination of a peak ID, a year and/or season range, a nation, a leader or a sponsor. For example:

| EVER         | displays all Everest expeditions (a very long list)   |
|--------------|-------------------------------------------------------|
| 1980 Winter  | displays all winter expeditions in 1980               |
| 1960 to 1969 | displays all expeditions in the 1960s                 |
| KANG, India  | displays all Indian Kangchenjunga expeditions         |
| EVER, Brice  | displays all Everest expeditions led by Russell Brice |
| EVER, IMG    | displays all IMG Everest expeditions                  |

You can also display a single expedition using the 9-character expedition ID. For example, to display the Everest IMAX expedition of the spring of 1996, enter its expedition ID, EVER-961-04, in the dialog box:

#### **Display Expeditions**

| - | Enter Expeditio | n Options     |
|---|-----------------|---------------|
|   | Peak ID         |               |
|   | Year            | to Season All |
|   | Nation          |               |
|   | Leader          |               |
|   | Sponsor         |               |
|   | Host            | (All 🗘        |
|   | or Exped ID     | EVER-961-04   |
|   |                 |               |
|   | Subr            | nit Reset     |

Continuing with the first dialog example, EVER 1996 Spring displays the Expedition Results grid below showing all of the spring 1996 Everest expeditions (expeditions preceded by a "+" were successful, those by a "-" suffered a fatality, or those by " $\pm$ " for both). You can then select EVER-961-13 and click the Submit button to display the information for Scott Fischer's Mountain Madness Expedition:

#### **Display Expedition Results**

Peak ID: EVER Year/Season: 1996, Spring Host: Nepal

Expedition Count = 14 "+" Expedition Success, "-" Expedition Death, "±" Both

|   | ±EVER-961-01 | 1996 Spr | Taiwan, Gau Ming-Ho (Makalu), 1996 Chinese Taipei Everest Expedition            |
|---|--------------|----------|---------------------------------------------------------------------------------|
|   | EVER-961-02  | 1996 Spr | Norway, Petter Neby, Neby Everest Expedition                                    |
|   | EVER-961-03  | 1996 Spr | UK, Malcolm Duff, Ascent Everest Expedition                                     |
|   | +EVER-961-04 | 1996 Spr | USA, David Breashears, Everest IMAX Filming Expedition                          |
|   | +EVER-961-05 | 1996 Spr | Spain, Jose Antonio Martinez, Spaniards on Swedish Everest permit               |
|   | EVER-961-06  | 1996 Spr | Yugoslavia, Radosav Nikcevic, Yu Everest Expedition 1996                        |
|   | ±EVER-961-08 | 1996 Spr | S Africa, Ian Woodall, Sunday Times Everest Expedition                          |
|   | +EVER-961-11 | 1996 Spr | France, Thierry Renard, Everest French climber on South African permit          |
|   | ±EVER-961-13 | 1996 Spr | USA, Scott Fischer, Mountain Madness Everest Expedition 1996                    |
|   | ±EVER-961-15 | 1996 Spr | New Zealand, Rob Hall, Adventure Consultants Friendship Everest Expedition 1996 |
|   | EVER-961-16  | 1996 Spr | UK, Henry Todd, Himalayan Guides Everest Expedition                             |
|   | +EVER-961-19 | 1996 Spr | Sweden, Goran Kropp, Sweden Everest Expedition                                  |
|   | EVER-961-23  | 1996 Spr | USA, Peter Athans, American Everest Expedition 1996                             |
|   | EVER-961-28  | 1996 Spr | Nepal, Sonam Gyaljen Sherpa, Everest Clean Up Expedition - Spring 1996          |
|   |              | -        |                                                                                 |
|   |              |          |                                                                                 |
|   |              |          |                                                                                 |
|   |              |          |                                                                                 |
|   |              |          |                                                                                 |
|   |              |          |                                                                                 |
|   |              |          |                                                                                 |
|   |              |          |                                                                                 |
| Ē |              |          |                                                                                 |
| Г | Submit       | Reset    |                                                                                 |

| -EVER-961-13  | Everest(8850m) USA Spring 1996                                                                                                    |  |  |
|---------------|----------------------------------------------------------------------------------------------------|--|--|
| Nationality   | USA Year/Season 1996 Spring \$ Host Cntry Nepal \$                                                                                                    |  |  |
| Other Cntrys  | Other Cntrys Denmark, Kazakhstan                                                                                                    |  |  |
| Sponsor       | Mountain Madness Everest Expedition 1996                                                                                                    |  |  |
| Leadership    | Scott Fischer                                                                                                    |  |  |
|               | Route and Team Ascent                                                                                                    |  |  |
| Success Rte 1 | S Col-SE Ridge 227                                                                                                    |  |  |
| Success Rte 2 |                                                                                                    |  |  |
| Success Rte 3 |                                                                                                    |  |  |
| Success Rte 4 |                                                                                                    |  |  |
|               | Success Disputed or Unverified Commercial Rte                                                                                                    |  |  |
|               | Claim Unrecognized Standard Rte                                                                                                    |  |  |
| Other Smts    | Boukreev joined UK Lhotse (LHOT-961-01)                                                                                                    |  |  |
| Approach      |                                                                                                    |  |  |
| Arrived BC    | 1996-04-07 Left BC 1996-05-16 Total Days 39                                                                                                    |  |  |
| Termination   | Success (Main)                                                                                                    |  |  |
| Term Details  |                                                                                                    |  |  |
| Term Deans    |                                                                                                    |  |  |
| Smt/HP Date   | 1996-05-10 Time High Pt (m) 8850 Smt/HP Days 33                                                                                                    |  |  |
| Total Mbrs    | 12Mbr Summits9Mbr Deaths1High Camps4                                                                                                    |  |  |
| Hired AbvBC   | 10Hired Summits4Hired Deaths1Fixed Rope (m)0                                                                                                    |  |  |
|               | No Hired AbvBC                                                                                                    |  |  |
| Oxygen        | Not Used 🗆 Climbing 🔽 Descent 🗆 Sleeping 🗹 Medical 🗆 Used 🗹                                                                                                    |  |  |
|               | Unknown Taken (not used)                                                                                                    |  |  |
| Camp Sites    | BC(07/04,5400m),C1(15/04,6100m),C2(21/04,6450m),C3(28/04,7300m),C4(09/05,7900m),Smt(10<br>/05)                                                                                                    |  |  |
| Dente Detaile |                                                                                                    |  |  |
| Route Details | C3 on Lhotse Face<br>C4 at South Col.                                                                                                    |  |  |
|               | At midnight of 9th/10th May summit party set out from col for top; they were<br>all summiters and 2 Sherpas who turned back at SE Ridge at about 8500m. Storm<br>brewed up about 5:00 pm with snowfall at 4:00 and from below. Fischer radioed<br>c. 3:15 pm - extremely tired at summit and had same kind of previous medical<br>problem; Lobsong reports that 8300m Fischer very confused sat down and<br>refused to continue, so Lobsang left him at bivouac perch after trying to<br>warm Fischer's face and reached col asking someone to go up to him. Beidleman<br>in group and 11 together at Col unable to find tents. Gau probably shared<br>Fischer's bivouac and next day said he left Scott more dead than alive.<br>Fischer's death not related to clients; Beidleman's job was fixing ropes at<br>front of party and Fischer's to bring up the rear and enforce summit off<br>time. No client has said they saw Fischer after they left Col during his<br>ascent. He obviously left Col later than all from this team and moved slowly.<br>Lobsang said Fischer ripped off oxygen mask, glove, opened dome jacket.<br>Fischer clearly seriously disoriented by cerebral edema. |  |  |
|               | Krakauer of Hall's team 17 May 96: "Beidleman did amazing job saving the lives of his clients" but Sandy Hill Pittman disagrees.                                                                                                    |  |  |
|               | Sherpas:<br>Lobsang Jangbu, Beding, atop Everest 3 times, Cho Oyu and Broad Peak once                                                                                                    |  |  |
| Accidents     | Fischer died of cerebral edema; Fox and Madsen altitude sickness; Kruse altitude sickness 2nd time in C1 about 6 May and left night after 10th; Nielson frostbitten fingers                                                                                                    |  |  |
| Achievements  | 1st Scandinavian Danish woman to summit                                                                                                    |  |  |
| Agency        | Wilderness Experience                                                                                                    |  |  |

At the end of the EVER-961-123 expedition screen are two panels from which you can display the expedition members and literature references:

| Г | -EV | ER-961-13 Member Count = 17                                |
|---|-----|------------------------------------------------------------|
|   | 01  | Scott Eugene Fischer (L)(S)(D), USA                        |
|   | 02  | Martin Adams (S), USA                                      |
|   | 03  | Neal Jay Beidleman (S), USA                                |
|   | 04  | Anatoli Boukreev (S), Kazakhstan                           |
|   | 05  | Ms. Charlotte Conant Fox (S), USA                          |
|   | 06  | Ms. Lene Gammelgaard Nielsen (S), Denmark                  |
|   | 07  | Ms. Karen Ingrid Hunt, USA                                 |
|   | 08  | Dale Kruise, USA                                           |
|   | 09  | Timothy Todd (Tim) Madsen (S), USA                         |
|   | 10  | Ms. Sandra Hill (Sandy) Pittman (S), USA                   |
|   | 11  | Klev W. Schoening (S), USA                                 |
|   | 12  | Peter Kittlesby (Pete) Schoening, USA                      |
|   | 13  | Lobsang Jangbu Sherpa (S), Beding, Dolakha                 |
|   | 14  | Nawang Dorje Sherpa (D), Rolwaling, Dolakha                |
|   | 15  | Nawang Dorje (Da Nawang Dorje) Sherpa (S), Beding, Dolakha |
|   | 16  | Tashi Tshering Sherpa (S), Pangboche, Khumbu               |
|   | 17  | Tenzing (Tenzen, Tenzi) Sherpa (S), Thami, Khumbu          |

Submit Reset

-EVER-961-13 Reference Count = 26-

| AAJ, 71:21-26 (1997)                                   |
|--------------------------------------------------------|
| AAJ, 71:27-36 (1997)                                   |
| AAJ, 71:37-43 (1997)                                   |
| AAJ, 71:303 (1997)                                     |
| Krakauer, John, Into Thin Air, 1997                    |
| Boukreev, Anatoli & DeWalt, G. Weston, The Climb, 1997 |
| Gammelgaard, Lene, Climbing High, 1999                 |
| Gammelgaard, Lene, Everest Vejen Til Toppen, 1999      |
| HIGH, 164:9-11 (Jul 1996)                              |
| CLMB, 163:94-104+ (Sep 1996)                           |
| CLMB, 163:105-106 (Sep 1996)                           |
| OTH, 32-46 (Aug 1996)                                  |
| MENS, 36-46 (Aug 1996)                                 |
| MENS, 40-46 (May 1997)                                 |
| OUTS, 46-66+ (Sep 1996)                                |
| OUTS, 57-62+ (May 1997)                                |
| OUTS, 64-65+ (May 1997)                                |
| HIGH, 165:86-88 (Aug 1996)                             |
| Norgaard, Christian, Verdens Top, 2003                 |
| OTH, 226-231+ (Aug 1996)                               |
| OTH, 80-84+ (Aug 1996)                                 |

Submit Reset

| Name:                                                                          | Given Scott Eugene Family Fischer                                                                                                    |
|--------------------------------------------------------------------------------|----------------------------------------------------------------------------------------------------|
| Sex                                                                            | M Age 40 Year of Birth 1955 Citizen USA                                                                                                    |
| Status                                                                         | Leader Deputy HA Supp BC/ABC Only Not to BC                                                                                                    |
| Status                                                                         | Hired Sherpa Tibetan Disabled Success Unrecognized Disputed                                                                                                    |
|                                                                                | Smt/HPDt & Time Rte# Asc# Note Oxygen                                                                                                    |
| 1et                                                                            | 1996-05-10 1 1 227 0 Not Used Climbing P Descent Only                                                                                                    |
| and                                                                            |                                                                                                    |
| 2110                                                                           |                                                                                                    |
| Sra                                                                            | Desched Exp Lick Dt Lick Dt                                                                                                    |
| r                                                                              | Keached Exp High Pt 👩 High Pt 8850                                                                                                    |
| S                                                                              | Solo 🗌 Traverse 🗌 Speed Ascent 🗌 Ski/Snowboard 🗌 Parapente 🗌                                                                                                    |
|                                                                                |                                                                                                    |
| 2                                                                              | Summit Bid Successful Smt Bid 🛟 Smt Term Success (Main) 💠                                                                                                    |
| 2                                                                              | Summit Bid Successful Smt Bid (Success (Main) )         Date & Time       Alt (m)         Rte#                                                                                                    |
| Death                                                                          | Summit Bid Successful Smt Bid ◆       Smt Term Success (Main) ◆         Date & Time       Alt (m)         Rte#         ✓       1996-05-11         12:00       8400         1 ◆       Cause Exposure/Frostbite ◆         AMS ☑                                                                                                    |
| Death                                                                          | Summit Bid Successful Smt Bid +       Smt Term Success (Main) +         Date & Time       Alt (m)         Rte#         1996-05-11       12:00         8400       1 +         Cause Exposure/Frostbite +       AMS          Death Class Descent from Smt Bid +       Weather                                                                                 |
| Death<br>Injury                                                                | Summit Bid Successful Smt Bid ◆       Smt Term Success (Main) ◆         Date & Time       Alt (m)         Rte#         I 1996-05-11       12:00         Bath Class       Descent from Smt Bid ◆         Weather ♥         0       Cause         Unclassified ♦                                                                                              |
| Death<br>Injury<br>Residence                                                   | Summit Bid Successful Smt Bid ♥ Smt Term Success (Main) ♥<br>Date & Time Alt (m) Rte#<br>1996-05-11 12:00 8400 1 ♥ Cause Exposure/Frostbite ♥ AMS ♥<br>Death Class Descent from Smt Bid ♥ Weather ♥<br>Cause Unclassified ♥<br>Seattle, Washington                                                                                                    |
| Death<br>Injury<br>Residence<br>Occup:                                         | Summit Bid Successful Smt Bid   Smt Term Success (Main)  Date & Time Alt (m) Rte#  1996-05-11 12:00 8400 1   Death Class Descent from Smt Bid   Weather   Cause Unclassified   Seattle, Washington  Alpine guide                                                                                                    |
| Death<br>Injury<br>Residence<br>Occup:<br>Death &                              | Summit Bid Successful Smt Bid   Smt Term Success (Main)   Date & Time Alt (m) Rte#  1996-05-11 12:00 8400 1   Cause Exposure/Frostbite   AMS   Death Class Descent from Smt Bid   Weather   Cause Unclassified   Seattle, Washington  Alpine guide  Died of exposure/ams (last seen alive by Sherpa rescue party about 11-12 noon on 11 May very near death |
| Death<br>Injury<br>Residence<br>Occup:<br>Death &<br>Injury                    | Summit Bid Successful Smt Bid   Smt Term Success (Main)   Date & Time Alt (m) Rte#  1996-05-11 12:00 8400   Death Class Descent from Smt Bid   Weather   Cause Unclassified   Seattle, Washington  Alpine guide  Died of exposure/ams (last seen alive by Sherpa rescue party about 11-12 noon on 11 May very near death                                    |
| Death<br>Injury<br>Residence<br>Occup:<br>Death &<br>Injury                    | Summit Bid Successful Smt Bid   Smt Term Success (Main)   Date & Time Alt (m) Rte#  1996-05-11 12:00 8400   Cause Exposure/Frostbite   AMS   Death Class Descent from Smt Bid   Weather   Cause Unclassified   Seattle, Washington  Alpine guide  Died of exposure/ams (last seen alive by Sherpa rescue party about 11-12 noon on 11 May very near death   |
| Death<br>Injury<br>Residence<br>Occup:<br>Death &<br>Injury<br>Member          | Summit Bid Successful Smt Bid   Smt Term Success (Main)   Date & Time Alt (m) Rte#  1996-05-11 12:00 8400 1   Cause Exposure/Frostbite   AMS   Death Class Descent from Smt Bid   Weather   Cause Unclassified   Seattle, Washington  Alpine guide  Died of exposure/ams (last seen alive by Sherpa rescue party about 11-12 noon on 11 May very near death |
| Death<br>Injury<br>Residence<br>Occup:<br>Death &<br>Injury<br>Member<br>Notes | Summit Bid Successful Smt Bid   Smt Term Success (Main)   Date & Time Alt (m) Rte#  1996-05-11 12:00 8400   Cause Exposure/Frostbite   AMS   Death Class Descent from Smt Bid   Weather   Cause Unclassified   Seattle, Washington  Alpine guide  Died of exposure/ams (last seen alive by Sherpa rescue party about 11-12 noon on 11 May very near death   |
| Death<br>Injury<br>Residence<br>Occup:<br>Death &<br>Injury<br>Member<br>Notes | Summit Bid Successful Smt Bid   Smt Term Success (Main)   Date & Time Alt (m) Rte#  1996-05-11 12:00 8400 1   Death Class Descent from Smt Bid   Weather   Death Class Descent from Smt Bid   Weather   Seattle, Washington  Alpine guide  Died of exposure/ams (last seen alive by Sherpa rescue party about 11-12 noon on 11 May very near death          |
| Death<br>Injury<br>Residence<br>Occup:<br>Death &<br>Injury<br>Member<br>Notes | Summit Bid Successful Smt Bid   Smt Term Success (Main)   Date & Time Alt (m) Rte#  1996-05-11 12:00 8400 1   Death Class Descent from Smt Bid   Meather   Cause Unclassified   Seattle, Washington  Alpine guide  Died of exposure/ams (last seen alive by Sherpa rescue party about 11-12 noon on 11 May very near death                                  |

| Reference for EVER-961-13 |                                       |  |  |
|---------------------------|---------------------------------------|--|--|
| Туре                      | Book 🗘                                |  |  |
| Author(s)                 | Boukreev, Anatoli & DeWalt, G. Weston |  |  |
| Title/URL                 | The Climb                             |  |  |
| Publisher                 | St. Martin's Press, New York          |  |  |
| Pub Year                  | 1997 Language Yakushi 94              |  |  |
| Jrnl/Mag                  | Citation                              |  |  |
| Reference<br>Notes        |                                       |  |  |
|                           |                                       |  |  |

### **Displaying Members**

Use the **Display Member** command in the **Display** menu to directly display the biographical information about a member and link to all of their expeditions.

| Display Mem  | bers       |
|--------------|------------|
| Enter Member | Options    |
| Family Name  |            |
| Given Name   |            |
| Citizenship  |            |
| Agency       |            |
| Peak ID      |            |
| Su           | bmit Reset |

For example, to display information about Benoit Chamoux, enter his last name "Chamoux" (or a beginning, such as "Chamo") in the dialog box:

| Display Members |            |  |
|-----------------|------------|--|
| Enter Member    | · Options  |  |
| Family Name     | chamo      |  |
| Given Name      |            |  |
| Citizenship     |            |  |
| Agency          |            |  |
| Peak ID         |            |  |
| Su              | bmit Reset |  |

Other combinations also can be used in the dialog box. For example, you may enter a combination of last name, given name, citizenship, agency and/or peak ID. Continuing with the above example, entering "Chamo" displays the Select Member grid showing all member records for the expeditions that Benoit Chamoux and other climbers whose name start with "Chamo" participated in.

### **Display Member Results**

Family Name: chamo

| viember Count | = 12 |  |
|---------------|------|--|
|---------------|------|--|

| DHA1-001-02 | Juan Carlos Chamoso Acosta, Nepal |
|-------------|-----------------------------------|
| MANA-901-03 | Michel-Albert Chamot, Nepal       |
| TILI-911-01 | Michel-Albert Chamot, Nepal       |
| DHA2-843-01 | Benoit Chamoux (L), Nepal         |
| EVER-844-02 | Benoit Chamoux, Nepal             |
| ANN1-881-01 | Benoit Chamoux (L)(S), Nepal      |
| EVER-883-02 | Benoit Chamoux (L), Nepal         |
| MANA-891-02 | Benoit Chamoux (L)(S), Nepal      |
| CHOY-901-03 | Benoit Chamoux (L), Nepal         |
| EVER-923-10 | Benoit Chamoux (S), Nepal         |
| DHA1-933-02 | Benoit Chamoux (L)(S)(d), Nepal   |
| LHOT-943-04 | Benoit Chamoux (L)(S), Nepal      |
| MAKA-951-04 | Benoit Chamoux (L)(S)(d), Nepal   |
| KANG-953-05 | Benoit Chamoux (L)(D), Nepal      |
| TILI-033-02 | Nicolas Chamoux, Nepal            |
|             |                                   |
| L           |                                   |
|             |                                   |
| Submit      | Reset                             |

The (S) and (D) after the names indicates on which expeditions they were successful in reaching the summit or they died. Selecting the entry for the Kangchenjunga autumn 1995 expedition displays:

| Name                                                                 |                                                                                                    |
|----------------------------------------------------------------------|----------------------------------------------------------------------------------------------------|
| Traine.                                                              | Given Benoit Family Chamoux                                                                                                    |
| Sex                                                                  | M Age 34 Year of Birth 1961 Citizen France                                                                                                    |
| Status                                                               | Leader 🗾 Leader 🖉 Deputy 🗆 HA Supp 🗆 BC/ABC Only 🗆 Not to BC                                                                                                    |
|                                                                      | $Hired \square Sherpa \square Tibetan \square Disabled \square Success \square Unrecognized \square Disputed \square$                                                                                                    |
|                                                                      | Smt/HP Dt & Time Rte# Asc# Note Oxygen                                                                                                    |
| 1st                                                                  | 1995-10-05 1 ‡ 0 0 Not Used 🗹 Climbing 🗆 Descent Only                                                                                                    |
| 2nd                                                                  | 0   O   O   Sleeping  Medical  Used                                                                                                    |
| 3rd                                                                  |                                                                                                    |
|                                                                      | Reached Exp High Pt 👩 High Pt 8545                                                                                                    |
|                                                                      | Solo Traverse Speed Ascent Ski/Snowboard Parapente                                                                                                    |
|                                                                      | Summit Bid Aborted above High Camp 🛊 Smt Term Accident (Death or Injury) 🛊                                                                                                    |
|                                                                      | Date & Time Alt (m) Rte#                                                                                                    |
| Death                                                                | ☐ 1995-10-06 19:00 8350 1 \$ Cause Fall \$ AMS                                                                                                    |
|                                                                      | Death Class Descent from Smt Bid + Weather                                                                                                    |
|                                                                      |                                                                                                    |
| Injury                                                               | 0 Cause Unclassified \$                                                                                                    |
| Injury                                                               | Cause     Unclassified       La Roche-sur-Foron, Haute-Savoie, France                                                                                                    |
| Injury<br>Residence<br>Occup:                                        | Image: Cause Cause Unclassified \$       Image: La Roche-sur-Foron, Haute-Savoie, France       Alpine guide                                                                                                    |
| Injury<br>Residence<br>Occup:<br>Death &                             | r       0       Cause Unclassified \$         e       La Roche-sur-Foron, Haute-Savoie, France         Alpine guide         Probably fell down N Face between 6:30-7:30 pm                                                                                                    |
| Injury<br>Residence<br>Occup:<br>Death &<br>Injury                   | 0     Cause Unclassified \$       e     La Roche-sur-Foron, Haute-Savoie, France       :     Alpine guide       :     Probably fell down N Face between 6:30-7:30 pm                                                                                                    |
| Injury<br>Residence<br>Occup:<br>Death &<br>Injury                   | 0     Cause Unclassified \$       e     La Roche-sur-Foron, Haute-Savoie, France       Alpine guide       Probably fell down N Face between 6:30-7:30 pm                                                                                                    |
| Injury<br>Residence<br>Occup<br>Death &<br>Injury<br>Member<br>Notes | 0     Cause Unclassified \$       e     La Roche-sur-Foron, Haute-Savoie, France       Alpine guide       Probably fell down N Face between 6:30-7:30 pm                                                                                                    |
| Injury<br>Residence<br>Occup<br>Death &<br>Injury<br>Member<br>Notes | Image: Cause of Cause of Cause |
| Injury<br>Residence<br>Occup<br>Death &<br>Injury<br>Member<br>Notes | 0     Cause Unclassified \$       e     La Roche-sur-Foron, Haute-Savoie, France       Alpine guide       Probably fell down N Face between 6:30-7:30 pm                                                                                                    |
| Injury<br>Residence<br>Occup<br>Death &<br>Injury<br>Member<br>Notes | 0       Cause Unclassified \$         e       La Roche-sur-Foron, Haute-Savoie, France         Alpine guide       Probably fell down N Face between 6:30-7:30 pm                                                                                                    |

# Searching the Data

### **Find Peaks**

The **Find Peaks** search command provides a blank template modeled after the Peak display screen in which you can enter your search criteria. The following example illustrates how to search for all open, unclimbed peaks from 7000m to 7999m in the Kangchenjunga-Janak region of Nepal:

| Enter Find Peak List Order Option |  |
|-----------------------------------|--|
| Order By Peak ID                  |  |
|                                   |  |
| Submit Reset                      |  |

The Peak List Order Option dialog determines the order of the Peak Results list: by peak ID, by peak name or by peak height.

| -Enter Find Peak   | Options                                                                              |
|--------------------|--------------------------------------------------------------------------------------|
| Peak ID            |                                                                                      |
| Peak Name          | Hosts All +                                                                          |
| Alt Names          |                                                                                      |
| Location           |                                                                                      |
| Height (m)         | 7000 to 7999                                                                         |
| Himal              | (All     \$)     Region (Kangchenjunga-Janak                                         |
| Restrictions       |                                                                                      |
| Climb Status       | Unclimbed 🗧 Open 🗹 Unlisted 🗆 Trekking 🗆 Trek Year                                   |
| First Ascent       |                                                                                      |
| Year               | Season All  Date (mmm dd)                                                            |
| Countries          |                                                                                      |
| Summiters          |                                                                                      |
| Smt Notes          |                                                                                      |
| Order By           | Peak ID 🛟                                                                            |
|                    |                                                                                      |
| Submi              | t Reset                                                                              |
| Find Pea           | ks Results                                                                           |
| Peak Cou           | nt = 4                                                                               |
| JANE 74            | 60m Jannu East, Kangchenjunga-Janak                                                  |
| KANN 79<br>KBNE 77 | 30m Kangbachen East, Kangchenjunga-Janak<br>80m Kangbachen East, Kangchenjunga-Janak |
| NGAP 70            | U/m Nepai Gap Peak, Kangonenjunga-Janak                                              |
|                    | Submit Reset                                                                         |

Select and submit the JANE result to display information for Jannu East.

### **Find Expeditions and Members**

The **Find Expeditions and Find Members** search commands provide blank templates modeled after the Expedition and Member display screens in which you can enter your search criteria. The following examples illustrate how to search chronologically for all successful Indian expeditions on Everest in China and all Indian summiters that climbed without oxygen on either side:

|                | Enter Find Expedition List Order Option                                                                     |
|----------------|----------------------------------------------------------------------------------------------------|
|                | Order By Chronological                                                                                      |
|                | Submit Reset                                                                                                |
| -Enter Find Ex | pedition Options                                                                                            |
| Peak ID        | EVER Host China 🛟                                                                                           |
| Year/Seas      | to All +                                                                                                    |
| Nationality    | India                                                                                                    |
| Other Cntrys   |                                                                                                    |
| Leadership     |                                                                                                    |
| Sponsor/Name   |                                                                                                    |
| Success        | Any Route Team Ascent#                                                                                      |
|                | Success Disputed or Unverified $\Box$ Commercial Rte $\Box$                                                 |
|                | Claim Unrecognized Standard Rte                                                                             |
| Other Smts     |                                                                                                    |
| Approach       | (vvv-mm-dd)                                                                                                 |
| Arrived BC     | Left BC Total Days to                                                                                       |
| Termination    | All   Traverse Ski Parapente                                                                                |
| Term Details   |                                                                                                    |
|                | (yyyy-mm-dd) (hh:mm)<br>Time High Pt (m) Smt/HP Days to                                                     |
| Smt/HP Date    | Mha Duatha I Lick Compa                                                                                     |
| Total Mbrs     | Mor Summits Mor Deaths High Camps                                                                           |
| Hired AbvBC    | Hired Summits Hired Deaths Fixed Rope (m)                                                                   |
|                |                                                                                                    |
| Oxygen         | Not Used $\square$ Climbing $\square$ Descent $\square$ Sleeping $\square$ Medical $\square$ Used $\square$ |
|                | Unknown 🖂 Taken (not used) 🖂                                                                                |
| Camp Sites     |                                                                                                    |
| Route Details  |                                                                                                    |
| Accidents      |                                                                                                    |
| Achievenieilts |                                                                                                    |
| Order By       |                                                                                                    |
| Order Dy       |                                                                                                    |
| Submit         | Reset                                                                                                    |

#### **Find Expedition Results**

| Expedition Count = 19 "+" Expe |                                                                                                    |                                                                                                    | "+" Expedition Success, "-" Expedition Death, "±" Both                                                                                                    |   |
|--------------------------------|----------------------------------------------------------------------------------------------------|----------------------------------------------------------------------------------------------------|----------------------------------------------------------------------------------------------------|---|
| Ex                             | tever-961-10<br>+EvER-981-17<br>+EvER-981-17<br>+EvER-991-25<br>+EvER-031-23<br>+EvER-051-13<br>±EvER-051-13<br>±EvER-051-42<br>±EvER-061-86<br>+EvER-071-30<br>+EvER-071-51<br>+EvER-141-52<br>+EvER-161-72 | int = 19           1996         Spr           1998         Spr           1999         Spr           2003         Spr           2005         Spr           2005         Spr           2005         Spr           2007         Spr           2007         Spr           2007         Spr           2007         Spr           2016         Spr           2016         Spr           2016         Spr           2016         Spr | "+" Expedition Success, "-" Expedition Death, "±" Both<br>India, Mohinder Singh, Indian (ITBP) Mount Everest (North Col) Expedition 1996<br>India, Hrishikesh Yadav, Independence Golden Jubilee Everest Expedition 1998<br>India, Stock Yadav, Millenium Indian Everest Expedition 1999<br>India, Vijay Singh Thakur,<br>India, Satyabrata Dam, Indian Navy Mt. Everest North Face Expedition<br>India, Major S. S. Shekhawat, Indian Women Everest Expedition 2005<br>India, Amit Chowdhury, Indian Air Force Everest Expedition 2005<br>India, Amit Chowdhury, Indian Mt. Everest Expedition 2006<br>India, Shekhar Babu Bachinepally, Indian on Everest<br>India, It. Col. Ishwar Singh Thapa, Indian Army Mt. Everest Expedition<br>India, Shekhar Bachinepally, Transcend Adventures Swaerces Everest Expedition 2014<br>India, Shekhar Bachinepally, Transcend Adventures Everest Expedition 2016 | - |
|                                | +EVER-171-68<br>+EVER-171-92<br>+EVER-171-93<br>+EVER-181-85<br>+EVER-191-69<br>+EVER-191-76                                                                                                    | 2017 Spr<br>2017 Spr<br>2017 Spr<br>2018 Spr<br>2018 Spr<br>2019 Spr<br>2019 Spr                                                                                                    | India, Shekhar Bachinepally, Transcend Adventures Everest North Expedition 2017<br>India, Anita Devi, Expedition Himalaya Everest Expedition 2017<br>India, Deepak Madhusudan Patidar, Indian Everest North Expedition 2017<br>India, Shekhar Bachinepally, Transcend Adventures Everest North Expedition 2018<br>India, Shekhar Babu Bachinepally, Transcend Adventures Everest North Expedition 2019<br>India, Kuntal Joisher, Joisher Everest Expedition 2019                                                                                                    |   |
| _                              | Su                                                                                                    | bmit Res                                                                                                    |                                                                                                    |   |

To search for all Indian Everest summiters that climbed without oxygen on either side (using Host Cntry set to All):

| Peak ID      | EVER Host Chtry All                                                     |
|--------------|-------------------------------------------------------------------------|
| Year/Seas    | to All \$                                                               |
| Name:        | Given Family                                                            |
| Sex          | Age Year of Birth Citizen India                                         |
| Status       | Leader Deputy HA Supp BC/ABC Only Not to BC                             |
|              | Hired 🗆 Sherpa 🗆 Tibetan 🗆 Disabled 🗆 Success 🛃 Unrecognized 🗆 Disputed |
|              | Smt/HP Dt & Time Rte# Asc# Note Oxygen                                  |
| 1st          | Image: Not Used     Image: Climbing     Descent Only                    |
| 2nd          | ; Sleeping Medical Used                                                 |
| 3rd          | •         O2 Note                                                       |
|              | Reached Exp High Pt (m)                                                 |
|              | Solo  Traverse  Speed Ascent  Ski/Snowboard  Parapente                  |
|              | Summit Bid ( ) Summit Term ( )                                          |
|              | Date & Time Alt (m) Rte#                                                |
| Death        | (yyyy-mm-dd) (hh:mm) Cause + AMS                                        |
|              | Death Class ( ) Weather                                                 |
| Injury       | Cause (                                                                 |
| Residence    |                                                                         |
| Occupation   |                                                                         |
| Death/Injury |                                                                         |
| Mbr Notes    |                                                                         |
| Necrology    |                                                                         |
| Order By     | Chronological \$                                                        |

### **Find Member Results**

Member Count = 7

| EVER-121-21Thakpa Tenzing (S), IndiaEVER-121-54Rajendra Singh Jalal (S), IndiaEVER-171-19Kalden Panjur (S), IndiaEVER-171-19Sonam Phuntsok (S), IndiaEVER-171-19Kelsang Dorjee Bhutia (S), IndiaEVER-171-19Kunchok Tenpa (S), India | EVER-121-21 | Thupten Lobsang (S), India       | 1 |
|----------------------------------------------------------------------------------------------------|-------------|----------------------------------|---|
| EVER-121-54 Rajendra Singh Jalal (S), India<br>EVER-171-19 Kalden Panjur (S), India<br>EVER-171-19 Sonam Phuntsok (S), India<br>EVER-171-19 Kelsang Dorjee Bhutia (S), India<br>EVER-171-19 Kunchok Tenpa (S), India                | EVER-121-21 | Thakpa Tenzing (S), India        |   |
| EVER-171-19 Kalden Panjur (S), India<br>EVER-171-19 Sonam Phuntsok (S), India<br>EVER-171-19 Kelsang Dorjee Bhutia (S), India<br>EVER-171-19 Kunchok Tenpa (S), India                                                               | EVER-121-54 | Rajendra Singh Jalal (S), India  |   |
| EVER-171-19 Sonam Phuntsok (S), India<br>EVER-171-19 Kelsang Dorjee Bhutia (S), India<br>EVER-171-19 Kunchok Tenpa (S), India                                                                                                    | EVER-171-19 | Kalden Panjur (S), India         |   |
| EVER-171-19 Kelsang Dorjee Bhutia (S), India<br>EVER-171-19 Kunchok Tenpa (S), India                                                                                                    | EVER-171-19 | Sonam Phuntsok (S), India        |   |
| EVER-171-19 Kunchok Tenpa (S), India                                                                                                    | EVER-171-19 | Kelsang Dorjee Bhutia (S), India |   |
|                                                                                                    | EVER-171-19 | Kunchok Tenpa (S), India         |   |

| Submit | Reset |
|--------|-------|
| Submit | Reset |

# **Reporting the Data**

## **Peak Listing**

The **Peak Listing** report lists the peaks along with information about their altitude, location, open and climbing status. Select the options that you want in the options dialog box and click on the Submit button.

| Enter Peak Listing Options |          |  |  |
|----------------------------|----------|--|--|
| Peak ID                    | or       |  |  |
| Peak Name                  | or       |  |  |
| All Peaks                  |          |  |  |
| Region                     | All      |  |  |
| Open Status                | All      |  |  |
| Climb Status               | All      |  |  |
| Order By                   | Peak ID  |  |  |
| Submi                      | it Reset |  |  |

The options for the Peak Listing report are:

Peak Info Choice Peak ID Peak Name All Peaks Region (expedition geographical region) All Kangchenjunga-Janak Khumbu-Rolwaling-Makalu Langtang-Jugal Manaslu-Ganesh Annapurna-Damodar-Peri Dhaulagiri-Mukut Kanjiroba-Far West **Open Status** All Peaks **Open** Peaks **Trekking Peaks Unlisted** Peaks **Climbing Status** All Peaks **Climbed Peaks Unclimbed** Peaks Order Results By Peak ID Peak Name Peak Height Ascending Peak Height Descending

## **Peak Expeditions**

The **Peak Expeditions** report lists the expeditions for a specified peak. Select the options that you want in the options dialog box and click on the Submit button.

| Enter Peak Expedition Options |                 |  |  |
|-------------------------------|-----------------|--|--|
| Peak ID                       |                 |  |  |
| Year                          | to Season All ᅌ |  |  |
| Nation                        |                 |  |  |
| Host                          | All             |  |  |
| Submi                         | t Reset         |  |  |

The options for the Peak Expeditions report are:

Peak ID Year/Season (expedition year/season range) Nation Host (expedition host country, applies only to border peaks) All Nepal China India

### **Peak Ascents**

The **Peak Ascents** report lists all the ascents for a specified peak. Select the options that you want in the options dialog box and click on the Submit button.

| - Enter Peak Ascent Options |                 |  |
|-----------------------------|-----------------|--|
| Peak ID                     |                 |  |
| Year                        | to Season All   |  |
| Citizen                     |                 |  |
|                             |                 |  |
| Host                        | All             |  |
| Group                       | All Successes ᅌ |  |
| Oxygen                      | All             |  |
| Order By                    | Chronological   |  |
| Submi                       | tReset          |  |

The options for the Peak Ascents report are:

### Peak ID

Year/Season (expedition year/season range) Citizenship (one or two citizenships) Host (expedition host country, applies only to border peaks) All Nepal China India Group (group of members displayed) All Successes Women Only Members Only Hired Only Oxygen (oxygen use, primarily for 8000ers) All No Oxygen Oxygen Unknown Order Results By Chronological Member Last Name Citizenship Summiter's Age Ascending Summiter's Age Descending

## **Peak Deaths**

The **Peak Deaths** report lists all the deaths for a specified peak. Select the options that you want in the options dialog box and click on the Submit button.

| Enter Peak Death Options |                 |  |  |
|--------------------------|-----------------|--|--|
| Peak ID                  |                 |  |  |
| Year                     | to Season All   |  |  |
| Citizen                  |                 |  |  |
|                          |                 |  |  |
| Host                     | All             |  |  |
| Group                    | All Deaths 📀    |  |  |
| Oxygen                   | All             |  |  |
| Order By                 | Chronological 🗘 |  |  |
| Submi                    | t Reset         |  |  |

The options for the Peak Deaths report are:

# Peak ID

Year/Season (expedition year/season range) Citizenship (one or two citizenships) Host (expedition host country, applies only to border peaks) All Nepal China India Group (group of deaths displayed) All Deaths Women Only Members Only Hired Only Oxygen (oxygen use, primarily for 8000ers) All No Oxygen Oxygen Unknown Order Results By Chronological Member Last Name Decedent's Age Ascending Decedent's Age Descending Altitude of Death Ascending Altitude of Death Descending

## Peak Expedition and Member Statistical Summaries

The **Peak Expedition and Member Statistical Summary** reports give a quantitative analysis of all the expeditions and members to a specified peak. Select the options that you want in the options dialog box and click on the Submit button.

| Enter Peak Summary Options             |                 |  |  |
|----------------------------------------|-----------------|--|--|
| Peak ID                                |                 |  |  |
| Year                                   | to Season All ᅌ |  |  |
| Host                                   | All             |  |  |
| Include expeditions that did not climb |                 |  |  |
| Submi                                  | tReset          |  |  |

The options for the Peak Statistical Summary reports are:

Peak ID Year/Season (expedition year/season range) Host (expedition host country, applies only to border peaks) All Nepal China India

## **Season Expeditions**

The **Season Expeditions** report lists the expeditions for a specified year or season. Select the options that you want in the options dialog box and click on the Submit button.

| Enter Season Expedition Options |            |  |
|---------------------------------|------------|--|
| Year                            | Season All |  |
| Peak ID                         |            |  |
| Nation                          |            |  |
| Host                            | All        |  |
| Submi                           | t Reset    |  |

The options for the Peak Expeditions report are:

| Year/Season (expedition year/season range)                   |
|--------------------------------------------------------------|
| Peak ID                                                      |
| Nation                                                       |
| Host (expedition host country, applies only to border peaks) |
| All                                                          |
| Nepal                                                        |
| China                                                        |
| India                                                        |
|                                                              |

### **Season Ascents**

The **Season Ascents** report lists all the ascents for a specified season or year. Select the options that you want in the options dialog box and click on the Submit button.

| Enter Season Ascent Options |                                |  |
|-----------------------------|--------------------------------|--|
| Year                        | Season All                     |  |
| Peak ID                     |                                |  |
| Citizen                     |                                |  |
|                             |                                |  |
| Host                        | All                            |  |
| Group                       | All Successes ᅌ                |  |
| Oxygen                      | All                            |  |
| Order By                    | Chronological by Peak & Date ᅌ |  |
| Submi                       | t Reset                        |  |

The options for the Season Ascents report are:

Year/Season (expedition year and season) Peak ID Citizenship (one or two citizenships) Host (expedition host country, applies only to border peaks) All Nepal China India Group (group of ascents displayed) All Successes Women Only Members Only Hired Only Oxygen (oxygen use, primarily for 8000ers) All No Oxygen Oxygen Unknown Order Results By Chronological by Peak Member Last Name Chronological by Date

### Season Deaths

The **Season Deaths** report lists all the deaths for a specified season or year. Select the options that you want in the options dialog box and click on the Submit button.

| Enter Season Death Options |                                |
|----------------------------|--------------------------------|
| Year                       | Season All ᅌ                   |
| Citizen                    |                                |
| Host                       | All                            |
| Group                      | All Deaths 🔷                   |
| Oxygen                     | All                            |
| Order By                   | Chronological by Peak & Date ᅌ |
| Submit Reset               |                                |

The options for the Season Deaths report are:

Year/Season (expedition year and season) Citizenship (one or two citizenships) Host (expedition host country, applies only to border peaks) All Nepal China India Group (group of deaths displayed) All Deaths Women Only Members Only Hired Only Oxygen (oxygen use, primarily for 8000ers) All No Oxygen Oxygen Unknown Order Results By Chronological by Peak Member Last Name Chronological by Date